### **Online-Buchungssystem Courtbooking**

(Stand April 2021)

#### 1. Zugang zum Buchungssystem

Ab der Saison 2021 führt der **TC 93 Windesheim e.V.** das Onlinebuchungssystem von **Courtbooking** ein.

Das Buchungssystem ist unter folgender Internetadresse zu erreichen:

https://tc93windesheim.courtbooking.de

#### 2. Platzbuchungsregelungen (ergänzend zu unserer Platz- und Spielordnung):

- Alle Plätze (1-3) können nur noch online gebucht werden.
- Jedes aktive Mitglied kann pro Kalendertag eine Spielstunde buchen. Pro Paarung sind also maximal zwei Spielstunden möglich.
- Es kann immer nur eine volle Spielstunde (60 Minuten) gebucht werden.
- Eine Spielstunde kann frühestens zwei Wochen vor Spielbeginn gebucht werden.
- Die Stornierung einer Spielstunde ist bis zum Beginn der Spielstunde möglich.
- Spielt ein Mitglied mit einem Gast, ist der Name des Gastes/der Gäste in das Buchungssystem einzutragen.
- Eine Online-Platzreservierung hat immer Vorrang. D.h., wer nicht gebucht hat, muss den Platz verlassen.

#### 3. Registrierung

Um das Platzbuchungstool nutzen zu können, müsst Ihr Euch zunächst registrieren. Hierzu klickt Ihr bitte auf den Button "**Registrieren**":

|                               | Login           |
|-------------------------------|-----------------|
| 🖂 E-Mail Adresse oder         | Mitgliedsnummer |
| a, Passwort                   |                 |
| Eingeloggt bleiben            |                 |
| <ul> <li>Einloggen</li> </ul> | Registrier      |
| <ul> <li>Einloggen</li> </ul> | Registrier      |

## Für die Registrierung müsst Ihr Vorname, Nachname, E-Mail-Adresse, Geburtsdatum, Adresse sowie ein Passwort eingeben.

Hinweis: Bei Familien ist es möglich, die gleiche E-Mail-Adresse für mehrere Mitglieder zu nutzen. Allerdings muss dann für jedes Mitglied ein eigenes Passwort vergeben werden.

Bitte die Nutzungsbedingungen und Datenschutzerklärung bestätigen und auf "Registrieren" klicken.

| Registrieren                                                                                            |
|----------------------------------------------------------------------------------------------------|
| Vorname *                                                                                               |
| Nachname *                                                                                              |
| E-Mail Adresse *                                                                                        |
| Geburtsdatum *                                                                                          |
| Straße und Hausnummer *                                                                                 |
|                                                                                                    |
|                                                                                                    |
| Q <sub>€</sub> Passwort *                                                                               |
| Passwort bestätigen * * Pfr                                                                             |
| Ich habe die Nutzungsbedingungen und<br>Datenschutzerklärung gelesen und akzeptiere sie<br>Registrieren |
| Nutzungsbedingungen Datenschutz Impressum                                                               |

Nach erfolgreicher Registrierung erhaltet Ihr eine **Bestätigungsmail** von **tc93windesheim@courtbooking.de**. Über den darin enthaltenen **Link** müsst Ihr Eure Registrierung dann noch einmal **bestätigen**.

Eine Registrierung ist nur für **aktive Mitglieder** möglich. Die Namen sind bereits im System hinterlegt und werden abgeglichen.

# Wenn eine Registrierung nicht möglich sein sollte, meldet Euch bitte beim Vorstand.

#### 4. Einloggen

Wenn Ihr Euch erfolgreich registriert habt, könnt Ihr Euch mit Eurer E-Mail-Adresse und dem von Euch vergebenen Passwort ins System **einloggen**.

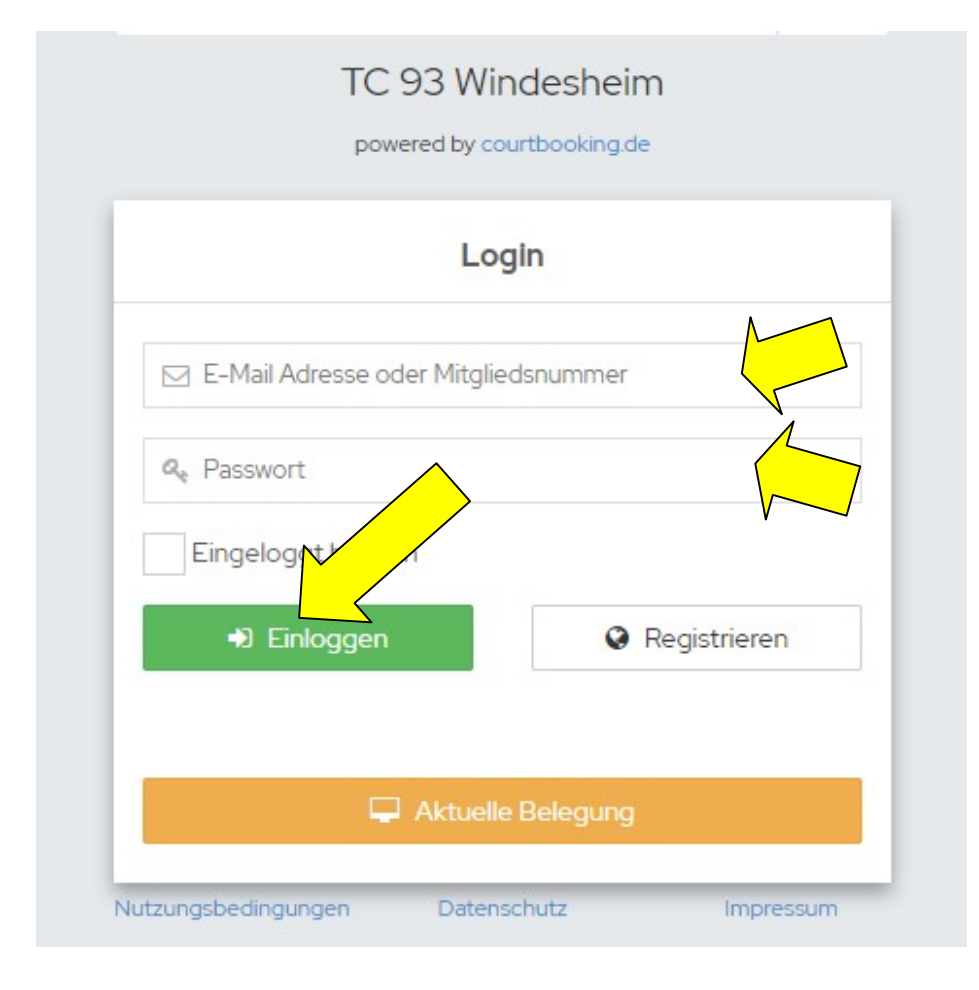

### 5. Persönliche Einstellungen

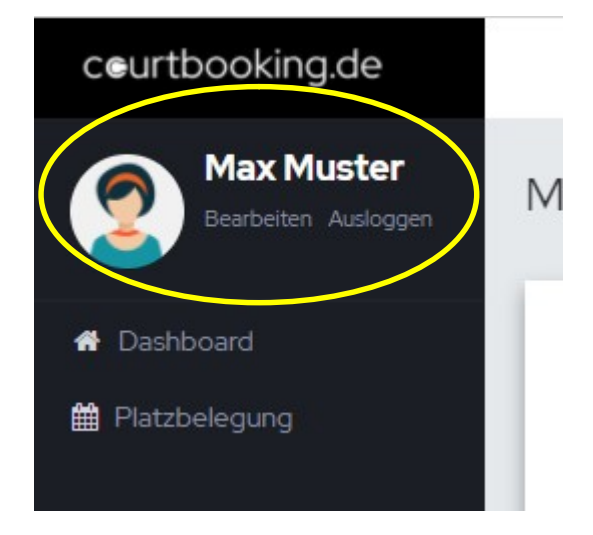

Über den Menüpunkt "**Bearbeiten**" könnt Ihr Eure persönlichen Daten bearbeiten, die Standardansicht verändern und festlegen, ob Ihr für Eure Platzreservierungen und –stornierungen eine **E-Mail-Benachrichtigung** erhalten möchtet.

Wichtig: Bitte das Speichern nicht vergessen!

#### 6. Ansichten

Im Buchungssystem kann zwischen zwei Ansichten gewählt werden:

| latzbelegung         |         |         | Buchungsregeln |
|----------------------|---------|---------|----------------|
| Dienstag, 30.03.2021 |         |         | 30.03.2021     |
|                      |         |         |                |
| Uhrzeit              | Platz 1 | Platz 2 | Platz 3        |
| 07:00 - 08:00 Uhr    |         |         |                |
| 08:00 - 09:00 Uhr    |         |         |                |
| 09:00 - 10:00 Uhr    |         |         |                |
| 10:00 - 11:00 Uhr    |         |         |                |
| 11:00 - 12:00 Uhr    |         |         |                |
| 12:00 - 13:00 Uhr    |         |         |                |
| 13:00 - 14:00 Uhr    |         |         |                |
| 14:00 - 15:00 Uhr    |         |         |                |
| 15:00 - 16:00 Uhr    |         |         |                |
| 16:00 - 17:00 Uhr    |         |         |                |
| 17:00 - 18:00 Uhr    |         |         |                |
| 18:00 - 19:00 Uhr    |         |         |                |
| 19:00 - 20:00 Uhr    |         |         |                |
| 20:00 - 21:00 Uhr    |         |         |                |

## - Tagesansicht mit Übersicht über alle drei Plätze

| - | Wochenübersicht j | e Platz | (bitte der | n richtigen | Platz aus | wählen) |
|---|-------------------|---------|------------|-------------|-----------|---------|
|---|-------------------|---------|------------|-------------|-----------|---------|

|                   | $\wedge$      |                 |                 |                   |                |                |                |
|-------------------|---------------|-----------------|-----------------|-------------------|----------------|----------------|----------------|
| Platzbelegung     |               |                 |                 |                   |                |                | Buchungsregeln |
| Montag, 29        | 04.04.2021    |                 |                 |                   |                | 30.03.202      | ( ● > 🗮        |
|                   |               |                 |                 |                   |                |                |                |
| Platz 1 🗸 🗸       | Montag, 29.03 | Dienstag, 30.03 | Mittwoch, 31.03 | Donnerstag, 01.04 | Freitag, 02.04 | Samstag, 03.04 | Sonntag, 04.04 |
| 07:00 - 08:00 Uhr |               |                 |                 |                   |                |                |                |
| 08:00 - 09:00 Uhr |               |                 |                 |                   |                |                |                |
| 09:00 - 10:00 Uhr |               |                 |                 |                   |                |                |                |
| 10:00 - 11:00 Uhr |               |                 |                 |                   |                |                |                |
| 11:00 - 12:00 Uhr |               |                 |                 |                   |                |                |                |
| 12:00 - 13:00 Uhr |               |                 |                 |                   |                |                |                |
| 13:00 - 14:00 Uhr |               |                 |                 |                   |                |                |                |
| 14:00 - 15:00 Uhr |               |                 |                 |                   |                |                |                |
| 15:00 - 16:00 Uhr |               |                 |                 |                   |                |                |                |
| 16:00 - 17:00 Uhr |               |                 |                 |                   |                |                |                |
| 17:00 - 18:00 Uhr |               |                 |                 |                   |                |                |                |
| 18:00 - 19:00 Uhr |               |                 |                 |                   |                |                |                |
| 19:00 - 20:00 Uhr |               |                 |                 |                   |                |                |                |
| 20:00 - 21:00 Uhr |               |                 |                 |                   |                |                |                |

Die Ansicht umstellen könnt Ihr in der Bedienleiste rechts oben, indem Ihr auf das kleine Kalendersymbol klickt:

|            | Buchungsregeln |
|------------|----------------|
| 30.03.2021 |                |
| Platz 3    |                |
|            |                |

Das Datum könnt Ihr über die Pfeile ändern oder indem ihr in das Kästchen mit der Datumsangabe reinklickt und das entsprechende Datum im Kalender auswählt:

|          |      |       |    |        |     | uchu | chungsregeln |       |  |
|----------|------|-------|----|--------|-----|------|--------------|-------|--|
|          | 30.0 | )3.20 | 21 |        |     |      | <            | • > = |  |
|          | «    |       | Mä | irz 20 | 021 |      | >>           |       |  |
|          | Мо   | Di    | Mi | Do     | Fr  | Sa   | So           |       |  |
| ag, 03.( | 22   | 23    | 24 | 25     | 26  | 27   | 28           | 4     |  |
| -        | 1    | 2     | 3  | 4      | 5   | 6    | 7            | -     |  |
| _        | 8    | 9     | 10 | 11     | 12  | 13   | 14           |       |  |
|          | 15   | 16    | 17 | 18     | 19  | 20   | 21           |       |  |
|          | 22   | 23    | 24 | 25     | 26  | 27   | 28           |       |  |
|          | 29   | 30    | 31 | 1      | 2   | 3    | 4            |       |  |
| -        |      |       |    |        |     |      |              |       |  |

#### 7. Platzbuchung

Um einen Platz zu buchen, einfach auf das gewünschte (und noch freie) Zeitfenster für den jeweiligen Platz klicken, die Angaben prüfen und mit Klick auf "Platz buchen" bestätigen:

|   |         |           | Platz 2   | 1    |              |           |
|---|---------|-----------|-----------|------|--------------|-----------|
|   | VON     | 13:00 Uhr | ~ B       | IS   | 14:00 Uhr    | *         |
|   |         | Norr      | nale Bele | gung |              |           |
| 2 | Max Mus | ter       |           |      | ~ -          |           |
|   |         |           |           | 1    | Platz buchen | Schließen |
|   |         |           |           | 12   |              |           |

Die Platzbuchung kann durch ein Mitglied ohne Angabe der Namen der Mitspieler gemacht werden.

Eine **Ausnahme** gilt, wenn es sich um einen **Gastspieler** handelt. In diesem Fall ist der Name des Gastes/der Gäste in das Buchungssystem einzutragen.

Hierzu bitte auf das Pluszeichen neben dem eigenen Namen klicken, aus dem erscheinenden Drop-Down-Menü "Gast" auswählen und den Namen eingeben:

|   |         |           | Plat      | z 2      |              |           |
|---|---------|-----------|-----------|----------|--------------|-----------|
|   | VON     | 11:00 Uhr | ~         | BIS      | 12:00 Uhr    | ~         |
|   |         | 1         | Normale B | lelegung |              |           |
| 2 | Max Mus | ter       |           |          |              |           |
|   | Gast    | ~         | Name      |          |              | <b>+</b>  |
|   |         |           |           |          | Platz bucher | Schließen |

#### 8. Platzstornierung

Solltet Ihr eine Buchung nicht einhalten können, bitte diese über das Buchungssystem stornieren.

Hierzu bitte in den Belegungsplan gehen und die eigene Buchung anklicken.

| woch, 07.04 | Donnerstag, 08.04 | F          |
|-------------|-------------------|------------|
|             |                   | $\bigcirc$ |
|             | Max Muster        |            |
|             |                   |            |

Mit dem Button "**Reservierung löschen**" kann die bereits eingetragene Buchung storniert werden.

|   |         |           | Platz 2  | 2     |                 |            |
|---|---------|-----------|----------|-------|-----------------|------------|
|   | VON     | 11:00 Uhr | ~        | BIS   | 12:00 Uhr       | ~          |
|   |         | Nor       | male Bel | egung |                 | $\wedge$   |
| 2 | Max Mus | ster      |          |       |                 |            |
| • |         | Sec       | ichorp   | Docor |                 | Schließen  |
|   |         | Spe       | Inchern  | Reser | vierung ioscher | Schlielsen |

Jedes Mitglied kann natürlich nur die eigenen Buchungen stornieren.

Für Fragen und Anregungen stehen Euch die Vorstandsmitglieder des des TC 93 Windesheim gerne zur Verfügung.